## Download U\_recover file from :

http://image.openvox.cn/IPPBX-163-1397-Recover.img

## 1.make U-disk system on windows with Rufus .

| Ø Rufus                                                                  | 2.10.973 – 🗆 🗙 | ダー利井                                                    |
|--------------------------------------------------------------------------|----------------|---------------------------------------------------------|
| 设备                                                                       | ₹₹             | ⓒ ⋺ ▼ ↑ ↓ → 计算机 → 新加巻 (E:) → UCX00firmware → UC系统恢复 → U |
| NO_LABEL (F:) [8GB]                                                      | ¥              | 组织 ▼ 新建文件夹                                              |
| 分区方案和目标系统类型                                                              |                | >>>>>>>>>>>>>>>>>>>>>>>>>>>>>>>>>>>                     |
| MBR 分区方案 用于 BIOS 或 UEFI 的计算机 🛛 🗸                                         |                |                                                         |
| 文件系统                                                                     |                | ◎ 库 2017/9/2                                            |
| FAT32 (默认)                                                               | $\sim$         | 🔣 视频                                                    |
| 簇大小                                                                      |                | ■ 图片                                                    |
| 4096 字节 (默认) 🗸 🗸 🗸                                                       |                |                                                         |
| 新卷标                                                                      |                |                                                         |
| 8GB                                                                      |                |                                                         |
| 格式化选项 🔽                                                                  | 1遍 ~           | ℯ 家庭组                                                   |
| <ul> <li>● 伊速市式化</li> <li>● 创建一个启动盘使用</li> <li>● 创建扩展的标签和图标文件</li> </ul> |                | □•● 计算机                                                 |
|                                                                          |                | 🏭 本地磁盘 (C:)                                             |
|                                                                          |                | □ 新加卷 (D:)                                              |
|                                                                          |                |                                                         |
| 14                                                                       | 夕. キン (本       | 👝 月移动磁盘 (F:)                                            |
| /#1                                                                      | 田 孙12月         | ·                                                       |
| 关于 日志                                                                    | 开始    关闭       | 文件名(N): IPPBX-163-1397-Recover.img                      |
| 检测到1个设备                                                                  | #              |                                                         |
|                                                                          |                |                                                         |

| 8                   | Rufus 2.10.973       | ×        |  |  |
|---------------------|----------------------|----------|--|--|
| 设备                  |                      | र्द्र≑ र |  |  |
| NO_LABEL (F:) [8GB] |                      | ~        |  |  |
| 分区方案和目标系统类型         |                      |          |  |  |
| MBR 分区方案 用于         | $\sim$               |          |  |  |
| 文件系统                |                      |          |  |  |
| FAT32 (默认)          |                      | $\sim$   |  |  |
| 簇大小                 |                      |          |  |  |
| 4096 字节 (默认)        |                      | $\sim$   |  |  |
| 新卷标                 |                      |          |  |  |
| 8GB                 |                      |          |  |  |
| 格式化选项 🔽             |                      |          |  |  |
|                     | 1 遍                  | <b>~</b> |  |  |
| ☑1天迷馆IV化            |                      |          |  |  |
| ♥ 创建扩展的标签和图标文件      |                      |          |  |  |
|                     |                      |          |  |  |
|                     |                      |          |  |  |
| 准备就绪                |                      |          |  |  |
|                     |                      |          |  |  |
| 关于 日;               | 志 开始                 | 关闭       |  |  |
| 正在使用镜像:IPPBX-1      | 163-1397-Recover.img | #        |  |  |

After finish close the Rufus and plug out U-disk from PC .

1.After this ,put USB-disk on UC300 usb port ,then power on the device

2.After a buzzing ,press the RST button more than 3s.withdraw your hand when the RUN LED green normal .

3.It come to reinstall firmware when the RUN LED is blinking fast.

4.May need 2-3 min to reinstall firmware ,if finished ,the RUN LED will be come green normal.

5.After reinstall firmware .Out put USB-disk , plug out the power sulppy and plug on after 20 s .